#### Patient Zoom User Guide: iPhone For Optimal Experience Patients MUST use Zoom Application, NOT Browser! Installation **iPHONE** All Inboxes ~ zoom JOIN HOST = Appointment Invitation **Open Email Appointment Invitation** Meeting. oday at 4:04 PM Join Meeting Join Zoom Meeting https://zoom.us/j/303547185? 1. Click on Join Zoom Meeting Link → pwd=NTZCd0NoSWY0RWc2eWw2WkRINIRHUT0 First-time user, please download Zoom app from Apple App Store. Meeting ID: 303 547 185 Enter ID: 380-436-4145 after you install Meeting ID → Password: 513072 Zoom app. One tap mobile Download from AppStore +13462487799.303547185# US (Houston) +16699006833, 303547185# US (San Jose) 1 Join a Meeting Start a Meeting 303 547 185 2. Download App from AppStore Start r join a video meeting on the go Enter Meeting ID Patient's iPhone 3. Open App & Enter Meeting ID from Email Кеер IOIN OPTIONS Don't Connect To Audio OFF Turn Off My Video 3 1 2 4 5 6 7 8 9 Sign Up Sign In 0 $\otimes$ 4. Wait for Doctor, then Join

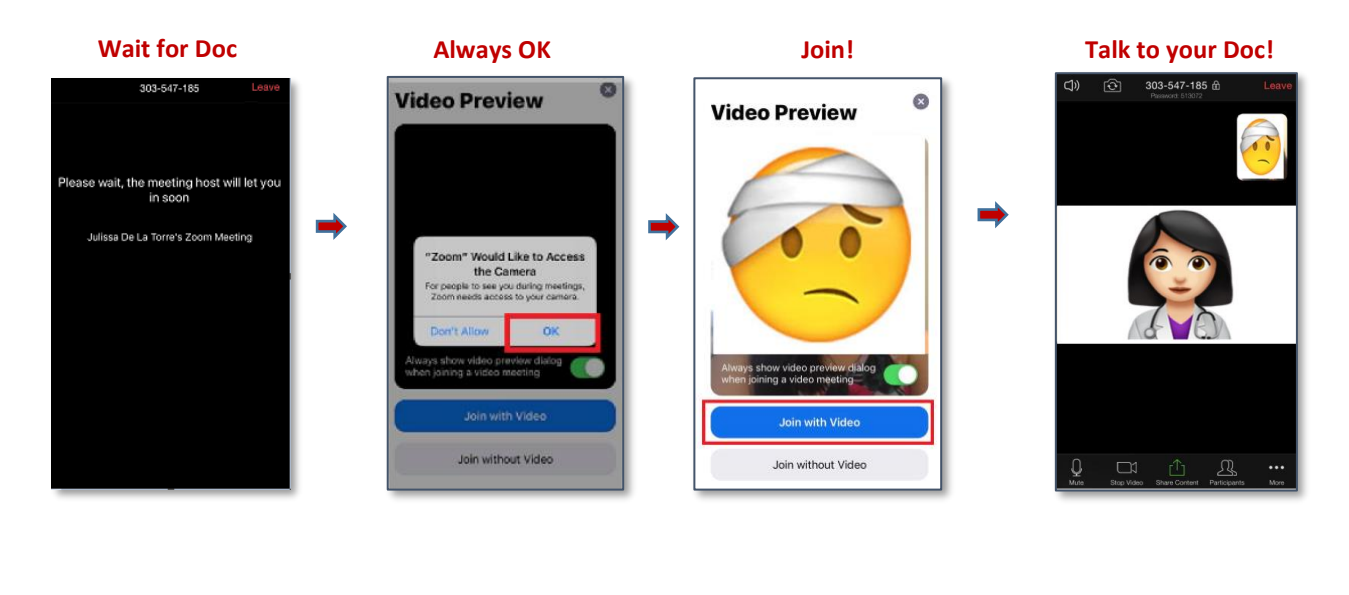

TIP: Always ACCEPT Zoom to use MIC & Camera for Audio & Video

### **iPhone Settings** Ensure Reliable Internet Connection BAD GOOD AT&T LTE 💵 AT&T 🤶 Latest APP versions iOS: iOS 13.3.1 as of 03/20/2020 Zoom: v 4.6.7 as of 03/19/2020 **iPhone Settings** Scroll Down & Click on ZOOM App \_ Settings Zoom Settings Кеер ALLOW ZOOM TO ACCESS ON Zoom . Microphone Camera Zoom's Welcome Page < Meeting Settings Click on Settings > Meeting Setting \_ **Top Left Corner** Auto-Connect to Audio Off > Cancel Settings ŝ Always Mute My Microphone Start a Meeting Кеер Start or join a video meeting on the go Meetings Wways mute my microphone when joining a meeting OFF General Always Turn Off My Video Always turn off my video when joining a meeting For the Hearing Impaired While On Zoom Video Tap Screen once for Settings at the Bottom **Meeting Settings** 0 **Meeting Settings** Done **Closed Captions** 0 Кеер MEETINGS ON Ų 71 ſĽì JŲ **Closed Captioning** Mute Share Content Participants Stop Video Show captions on video when closed captioning is available

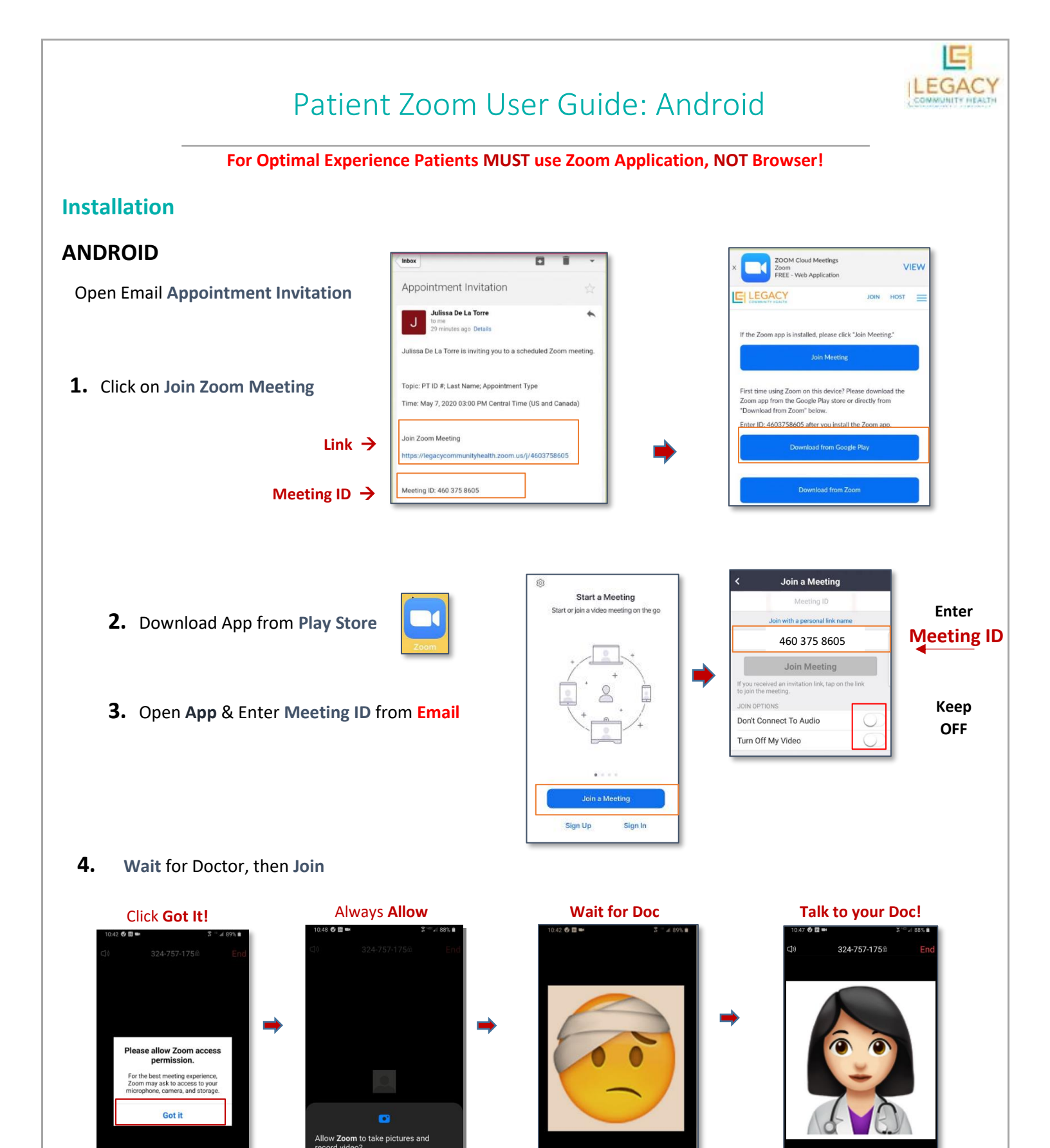

TIP: Always Allow Zoom to TAKE PICTURES, & RECORD for Audio & Video

# **Android Settings**

## Ensure

Reliable Internet Connection

\$ 40° JI 88% 🗎

BAD

GOOD

\$<sup>™</sup> af 89% ∎

Latest APP versions

Android: **version 9.0** as of **03/23/2020** Zoom: **v 4.6.18** as of **03/23/2020** 

# Zoom's Welcome Page

- Click on Settings > Meeting Setting

| Top Left Corner                                            | 10.41 ♥ ■ 🛪 90% ■    C Meeting Settings         | 10:41 @ III \$ ° ⊿1 90% ■<br>< Auto-Connect to Audio                                                                     |
|------------------------------------------------------------|-------------------------------------------------|----------------------------------------------------------------------------------------------------|
| Start a Meeting<br>Start or join a video meeting on the go | Auto-Connect to Audio Use Internet              | Off Check                                                                                                    |
|                                                            | Always Mute My Microphone                       | Call My Phone Number                                                                                                    |
|                                                            | Meeting                                         | Auto-Select Based on Network                                                                                             |
|                                                            | Always turn off my video when joining a meeting | use Internet to connect to audio if you are on<br>Wi-Fi, or call your phone number if you are on<br>the carrier network. |
|                                                            | Always Show Video Preview                       | ep 'Call My Phone Number' may not be available if the host has turned it off for that meeting                            |
|                                                            | a video meeting                                 |                                                                                                    |
|                                                            | Show Non-Video Participants                     |                                                                                                    |
|                                                            | Show Name when Participants Join                |                                                                                                    |
|                                                            | Show participant names as they join the meeting |                                                                                                    |